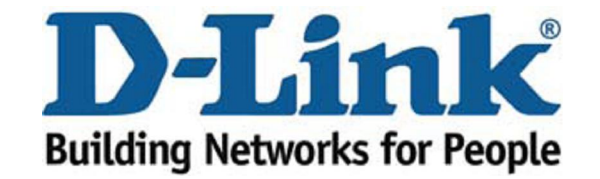

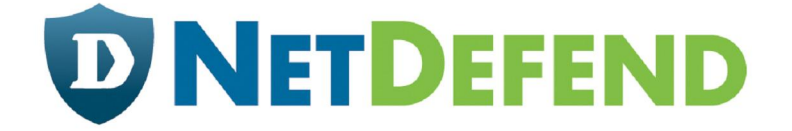

# Configuration examples for the D-Link NetDefend Firewall series DFL-260/860

Scenario: How to configure User Authentication for multiple groups

Last update: 2008-04-29

# Overview

In this document, the notation *Objects->Address book* means that in the tree on the left side of the screen **Objects** first should be clicked (expanded) and then **Address Book**.

Most of the examples in this document are adapted for the DFL-860. The same settings can easily be used for all other models in the series. The only difference is the names of the interfaces. Since the DFL-1600 and DFL-2500 has more than one lan interface, the lan interfaces are named lan1, lan2 and lan3 not just lan.

The screenshots in this document is from firmware version 2.20.03. If you are using an earlier version of the firmware, the screenshots may not be identical to what you see on your browser.

To prevent existing settings to interfere with the settings in these guides, reset the firewall to factory defaults before starting.

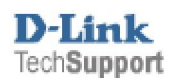

This scenario demonstrates how the firewall can control user name access to curtain services.

Example;

A School needs three user groups containing Students, Teachers and staff.

The requirements are that every user can login to the same PC, but each group has different access rights.

E.G. Teachers can access youtube, students can not access youtube

**Step 1:** The port used for the web user interface has to be changed, since web user authentication will use port 80.

Go to System -> Remote Management. Click Modify advanced settings.

Click Modify advanced settings.

| WebUI Before Rules: |             | Enable HTTP(S) traffic to the firewall regardless of configu |
|---------------------|-------------|--------------------------------------------------------------|
| Validation Timeout: | 30 seconds  | Time to wait for an admin to login before reverting config   |
| WebUI HTTP Port:    | 81          |                                                              |
| WebUI HTTPS Port:   | 444         |                                                              |
| HTTPS Certificate:  | AdminCert 🗸 |                                                              |

#### General:

WebUI HTTP Port: 81 WebUI HTTPS Port: 444

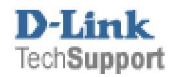

#### Step 2: Addresses

Go to Objects -> Address book -> InterfaceAddresses

Add a new IP address object:

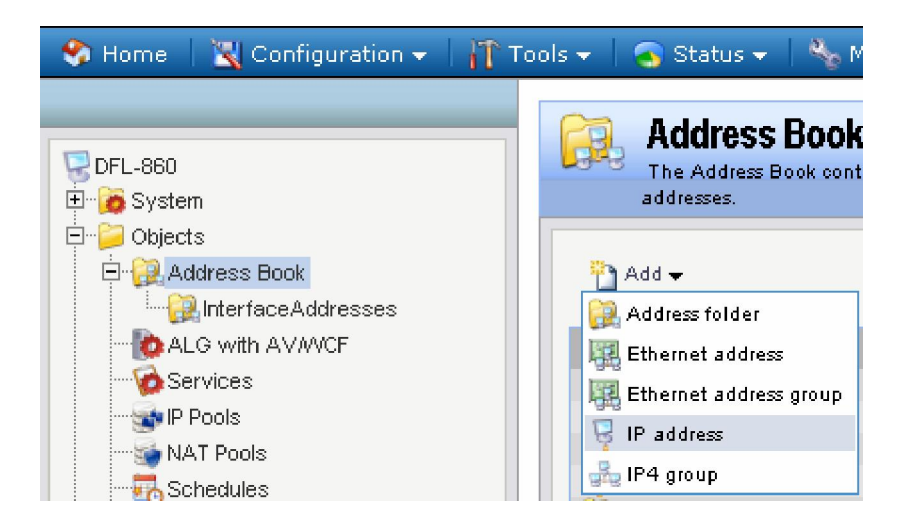

| <b>grou</b><br>Use an I | <b>p1</b><br>P4 Address item to define a n | ame for a specific IP4 host, network or range.          |
|-------------------------|--------------------------------------------|---------------------------------------------------------|
| General                 | User Authentication                        |                                                         |
| 約 General               |                                            | <b>5</b>                                                |
| Name:                   | group 1                                    |                                                         |
| IP Address:             | 192.168.1.0/24                             | e.g: "172.16.50.8", "192.168.7.0/24" and "172.16.25.10- |
| 172.16.25.50            | "                                          |                                                         |
| Comment                 | S                                          | <b>5</b>                                                |
| Comments:               |                                            |                                                         |
|                         |                                            |                                                         |
|                         |                                            |                                                         |
|                         |                                            |                                                         |
|                         |                                            | OK Cancel                                               |

| Name: grou  | p1             |
|-------------|----------------|
| IP Address: | 192.168.1.0/24 |

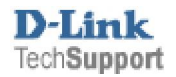

Click on User Authentication Tab and enter in **gp1** to the white box

| <b>group1</b><br>Use an IP4 Address item to define a                                                               | name for a specific IP4 host, network or range.                                                                                                    |
|----------------------------------------------------------------------------------------------------|----------------------------------------------------------------------------------------------------|
| General User Authentication                                                                                        |                                                                                                    |
| 🛐 General                                                                                                    | <b>5</b>                                                                                                    |
| Groups and user names that belo<br>source nets and destination nets i                                              | ng to this network object. Objects that filter on credentials can only be used as<br>in the Rules section.                                                             |
| Comma-separated list of user names and                                                                             | groups:                                                                                                    |
| gp 1                                                                                                    |                                                                                                    |
|                                                                                                    |                                                                                                    |
|                                                                                                    |                                                                                                    |
| No defined credentials                                                                                             |                                                                                                    |
| (1) Checking this box specifies that this<br>names or groups) defined. This means the<br>kind of group membership. | network object requires user authentication, but that it has no credentials (user<br>at the network object only requires that a user is authenticated, but ignores any |
|                                                                                                    | OK Cancel                                                                                                    |

Click Ok.

Do the same **three times or how ever many groups you need**. The IP you enter will be the same for each IP Address

| 🔁 Add 👻          |                |                    |                       |
|------------------|----------------|--------------------|-----------------------|
| ame 🔻            | Address 🔻      | User Auth Groups 🔻 | Comments 🔻            |
| all-nets         | 0.0.0/0        |                    | All possible networks |
| group1           | 192.168.1.0/24 | gp1                |                       |
| group2           | 192.168.1.0/24 | gp2                |                       |
| group3           | 192.168.1.0/24 | gp3                |                       |
| InterfaceAddress | es             |                    |                       |

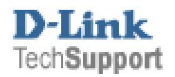

# **Step 3: User Databases**

Go to User Authentication -> Local User Databases.

Add a new Local User Database

| 🔗 Home   🔣 Configuration 🗸 🕴 🎢 To                                                                                                    | ools 🗸 📔 💁 Status 👻 🛛 🌺 Maintenance 👻                                                                                             |
|----------------------------------------------------------------------------------------------------|----------------------------------------------------------------------------------------------------|
| DFL-860<br>DFL-860<br>DFL-860<br>Dejects<br>Dejects<br>Dej | Add -<br>Mamage the local user databases and user account<br>Add -<br>Cool User Database<br>Name -<br>AdminUsers<br>for-user-auth |

| for-u     | <b>SET- Autth</b><br>Iser database contains user accounts used for authenticati | on purposes. |
|-----------|---------------------------------------------------------------------------------|--------------|
| 麪 General |                                                                                 | 5            |
| Name:     | for-user-auth                                                                   |              |
| 🔊 Commen  | S                                                                               | 5            |
| Comments: |                                                                                 |              |
|           |                                                                                 |              |
|           |                                                                                 |              |
|           |                                                                                 | OK Cancel    |

General:

Name: for-user-auth.

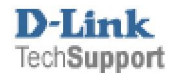

In the new folder, add a new User.

| for an             | - <b>user-auth</b><br>cal user database contains |
|--------------------|--------------------------------------------------|
| P Add <del>-</del> | 🛃 Edit this object                               |
| Name 🔻             | Groups 🔻                                         |

| General                                                                                                    |                                                                                                    |
|----------------------------------------------------------------------------------------------------|----------------------------------------------------------------------------------------------------|
| oonorai                                                                                                    |                                                                                                    |
| Username:                                                                                                    | user1                                                                                               |
| Password:                                                                                                    | *******                                                                                             |
| Confirm Password:                                                                                                    | *******                                                                                             |
| Groups:                                                                                                    | gp1                                                                                                 |
|                                                                                                    |                                                                                                    |
| l                                                                                                    |                                                                                                    |
|                                                                                                    | Users that are members of the 'administrators' group are allowed to change the firewall confidence. |
| Users that are members                                                                                                    | s of the 'auditors' group are only allowed to view the firewall configuration.                      |
| (                                                                                                    | Add administrators Add auditors                                                                     |
|                                                                                                    |                                                                                                    |
| Per-user PPTP/LZ                                                                                                    | I P IP Configuration                                                                                |
| Static Client IP Address                                                                                                    | Si (None)                                                                                           |
| Networks behind user:                                                                                                    | (Nana)                                                                                              |
|                                                                                                    |                                                                                                    |
| No. and a state of a state of a s |                                                                                                    |
| Metric for networks:                                                                                                    |                                                                                                    |
| Metric for networks:<br>Comments                                                                                                    |                                                                                                    |
| Metric for networks:<br>Comments                                                                                                    |                                                                                                    |

General:

Username: user1 Password: Enter a Password and confirm it. Group: gp1

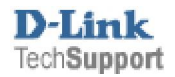

Keep adding each user into the database and the group that they will be a member of.

| Alocal use | <b>Br-Autin</b><br>er database contains u:<br>Edit this object | ser accounts used for a | uthentication purposes. |                                        |
|------------|----------------------------------------------------------------|-------------------------|-------------------------|----------------------------------------|
| Name 🔻     | Groups 🔻                                                       | IP Pool 🔻               | Networks 🔻              | Comments 🔻                             |
| 🚨 user1    | gp1                                                            |                         |                         |                                        |
| 🚨 user2    | gp2                                                            |                         |                         |                                        |
| 🔓 user3    | gp3                                                            |                         |                         |                                        |
|            |                                                                |                         | (1) Rig                 | ht-click on a row for further options. |

If you have five users that you want in the same group add the five users, each one will have a different username but the group name will be the same.

Or if you want you can have one username and this username can be used by several people (See in User rules how to allow the same login name several time).

## Step 4: User Rules

Go to User Authentication -> User Authentication Rules.

Add a new User Authentication Rule

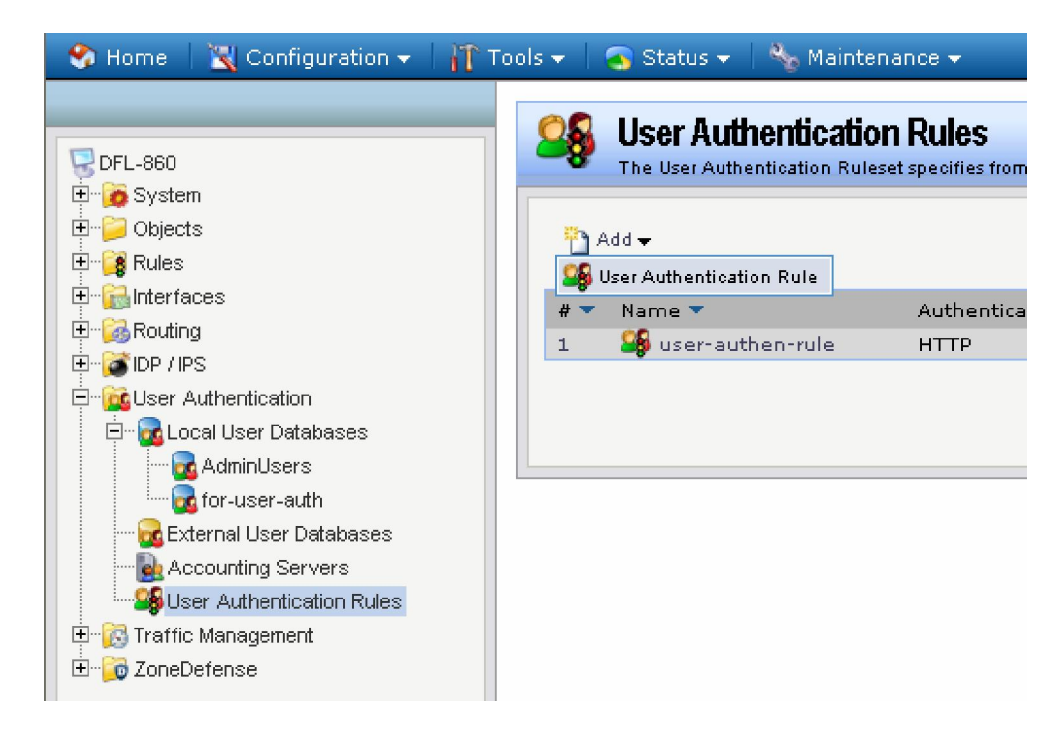

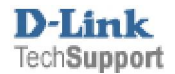

| General Log Set        | tings Authentical        | tion Options | Accounting | HTTP(s) Agent Option | ons PPP Agent C | ptions Restrictions |
|------------------------|--------------------------|--------------|------------|----------------------|-----------------|---------------------|
| ) General              |                          |              |            |                      |                 |                     |
| Name:                  | user-authen-rule         |              |            |                      |                 |                     |
| Agent:                 | НТТР                     | *            |            |                      |                 |                     |
| Authentication Source: | Local                    | ~            |            |                      |                 |                     |
| Interface:             | lan                      | ~            |            |                      |                 |                     |
| Originator IP:         | all-nets                 | ~            |            |                      |                 |                     |
| 🕕 For XAuth and PF     | P, this is the tunnel or | iginator IP. |            |                      |                 |                     |
| Terminator IP:         | (None)                   | ~            |            |                      |                 |                     |
| Comments               |                          |              |            |                      |                 |                     |
| Comments:              |                          |              |            |                      |                 |                     |
|                        |                          |              |            |                      |                 |                     |
|                        |                          |              |            |                      |                 |                     |

General:

Name: user-authen-rule Agent: HTTP Authentication Source: Local Interface: Lan Originator IP: all-nets

| User-authen-rule<br>The User Authentication Ruleset specifies from where users are allowed to authenticate to the system, and | I how.                         |
|----------------------------------------------------------------------------------------------------|--------------------------------|
| General Log Settings Authentication Options Accounting HTTP(s) Agent Options                                                  | PPP Agent Options Restrictions |
| Seneral                                                                                                    | 5                              |
| Select if logging should be enabled and what severity to use.                                                                 |                                |
| Enable logging                                                                                                    |                                |
| Log with severity: Default                                                                                                    |                                |
|                                                                                                    | OK Cancel                      |

Log Setting:

Enable Logging

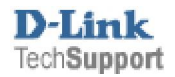

| General Log           | Settings // Authentication Options      | Accounting         | HTTP(s) Agent Options            | PPP Agent Options  | Restrictions |
|-----------------------|-----------------------------------------|--------------------|----------------------------------|--------------------|--------------|
| General               |                                         |                    |                                  |                    |              |
| Selectione or more au | thentication servers. Also select the a | uthentication meth | od, which is used for encrypting | the user password. |              |
| Radius Server(s):     | Available                               | Selected           |                                  |                    |              |
|                       |                                         |                    |                                  |                    |              |
|                       |                                         | >>                 |                                  |                    |              |
|                       |                                         |                    |                                  |                    |              |
|                       |                                         |                    |                                  |                    |              |
|                       |                                         |                    |                                  |                    |              |
| Radius Method:        | Upencrupted passures                    | Move up            | Move down                        |                    |              |
| ocal User DB:         | Gilenerypeed pappwer                    |                    |                                  |                    |              |
| Local oser DD.        | for-user-auth                           |                    |                                  |                    |              |

Authentication Options:

Under the Local User DB select for-user-auth

| General Log       | Settings Authent | tication Options | Accounting | HTTP(s) Agent Opti | ons PPP A | gent Options | Restrictions |   |
|-------------------|------------------|------------------|------------|--------------------|-----------|--------------|--------------|---|
| General           |                  |                  |            |                    |           |              |              |   |
| Login Type:       | HTML form        | ~                |            |                    |           |              |              |   |
| Realm String:     |                  |                  |            |                    |           |              |              |   |
| Contification     |                  |                  |            |                    |           |              |              |   |
| Certificates      |                  |                  |            |                    |           |              |              | _ |
| Host Certificate: | (None)           | ~                |            |                    |           |              |              |   |
| Root Certificate: | (None)           | ~                |            |                    |           |              |              |   |

HTTP(s) Agent Options:

Login Type: HTML form

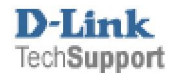

| General Lo                                                                                                    | g Settings 🛛 Autheni                                                                                                    | ntication Options Accounting HTTP(s) Agent Options PPP Agent Options Restriction                                             |
|----------------------------------------------------------------------------------------------------|----------------------------------------------------------------------------------------------------|----------------------------------------------------------------------------------------------------|
| Timeouts                                                                                                    |                                                                                                    |                                                                                                    |
| dle Timeout:                                                                                                    | 20                                                                                                    | seconds                                                                                                    |
| Session Timeout:                                                                                                    | 20                                                                                                    | seconds                                                                                                    |
|                                                                                                    |                                                                                                    |                                                                                                    |
| Use timeouts re                                                                                                    | eceived from the authen                                                                                                    | ntication server.                                                                                                    |
| Use timeouts re                                                                                                    | eceived from the authen                                                                                                    | ntication server.<br>d. OR if this checkbox is unchecked, the above settings will be used.                                   |
| Use timeouts re<br>(1) Note that if r                                                                                          | eceived from the authen<br>no timeouts are received                                                                                                    | ntioation server.<br>d. OR if this checkbox is unchecked, the above settings will be used.                                   |
| Use timeouts re<br>() Note that if r<br>Multiple Userna                                                                        | eceived from the authen<br>no timeouts are received<br>me Logins                                                                                                    | ntication server.<br>d. OR if this checkbox is unchecked, the above settings will be used.                                   |
| Use timeouts re<br>Mote that if r<br>Multiple Userna<br>Allow multiple                                                         | eceived from the authen<br>no timeouts are received<br>me Logins<br>logins per username                                                                             | ntication server.<br>ed. OR if this checkbox is unchecked, the above settings will be used.                                  |
| Use timeouts re<br>Note that if r<br>Multiple Userna<br>Allow multiple<br>Allow one logi                                       | eceived from the authen<br>no timeouts are received<br>me Logins<br>logins per username<br>n per username, disallou                                                 | ntiation server.<br>d, OR if this checkbox is unchecked, the above settings will be used.<br>ow the rest.                    |
| Use timeouts re<br>Use timeouts re<br>Multiple Userna<br>Allow multiple<br>Allow one logi<br>Allow one logi                    | eceived from the authen<br>no timeouts are received<br>me Logins<br>logins per username<br>n per username, disalloo<br>n per username,                              | ntication server.<br>ed, OR if this checkbox is unchecked, the above settings will be used.<br>ow the rest.                  |
| Use timeouts re<br>Note that if r<br>Multiple Userna<br>Allow multiple<br>Allow one logi<br>Allow one logi<br>replace existing | eceived from the authen<br>no timeouts are received<br>me Logins<br>logins per username<br>n per username, disalloo<br>n per username,<br>user if idle for more tha | ntication server.<br>ed, OR if this checkbox is unchecked, the above settings will be used.<br>ow the rest.<br>an 10 seconds |

**Restrictions:** 

Idle and Session timeout can be left as default or changed to affect the user once they have logged in

Multiple Username Logins can be change to allow the same username from several PCs.

Click Ok.

#### **Step 5: Rules**

Go to Rules > IP Rules

Add IP Rule Folder

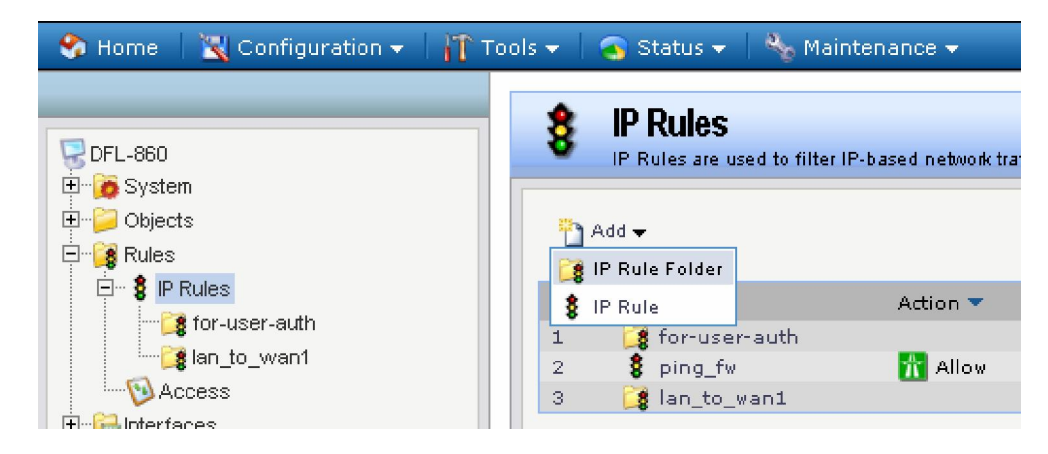

#### Name it for-user-auth

| An IP F   | <b>ser-auth</b><br>ule folder can be used to group IP Rules int | o logical groups for better ove | wiew and simplified manageme | ent.      |
|-----------|-----------------------------------------------------------------|---------------------------------|------------------------------|-----------|
| Seneral   |                                                                 |                                 |                              | <b>5</b>  |
| Comment   | for-user-auth                                                   |                                 |                              | <b>5</b>  |
| Comments: |                                                                 |                                 |                              |           |
|           |                                                                 |                                 |                              |           |
|           |                                                                 |                                 |                              | OK Cancel |

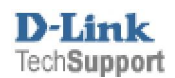

Click on for-user-auth to access this folder

Add **IP Rule** (Total of 6 rules needed)

| An IP Rule folder can be used to gro |
|--------------------------------------|
| P Add ← 🔂 Edit this object           |

| General                                                                         | Log Settings                                                       | NAT           | SAT SAT SLE                                             | Multiplex SAT                                                                               |  |
|---------------------------------------------------------------------------------|--------------------------------------------------------------------|---------------|---------------------------------------------------------|---------------------------------------------------------------------------------------------|--|
| General                                                                         |                                                                    |               |                                                         |                                                                                             |  |
| Name:                                                                           | dns-allow                                                          |               |                                                         |                                                                                             |  |
| Action:                                                                         | NAT                                                                | ~             |                                                         |                                                                                             |  |
| Service:                                                                        | dn s-all                                                           | *             |                                                         |                                                                                             |  |
| Schedule:                                                                       | (None)                                                             | *             |                                                         |                                                                                             |  |
| Address Fi                                                                      | ilter<br>: interface and source                                    | : network, to | gether with destinat                                    | ion interface and destination network. All parameters have to match for the rule to match.  |  |
| Address Fi<br>Specify source                                                    | <b>ilter</b><br>e interface and source<br>Source                   | : network, to | gether with destinat<br>Destination                     | tion interface and destination network. All parameters have to match for the rule to match. |  |
| Address Fi<br>Specify source<br>Interface:                                      | itter<br>e interface and source<br>Source<br>lan                   | : network, to | gether with destinat<br>Destination<br>wan1             | ion interface and destination network. All parameters have to match for the rule to match.  |  |
| Address Fi<br>Specify source<br>Interface:<br>Network:                          | itter<br>e interface and source<br>Source<br>lan<br>all-nets       | : network, to | gether with destinat<br>Destination<br>wan1<br>all-nets | ion interface and destination network. All parameters have to match for the rule to match.  |  |
| Address Fi<br>Specify source<br>Interface:<br>Network:<br>Comments              | ilter<br>2 interface and source<br>Source<br>1 an<br>all-nets<br>5 | : network, to | gether with destinat<br>Destination<br>van1<br>all-nets | tion interface and destination network. All parameters have to match for the rule to match. |  |
| Address Fi<br>Specify source<br>Interface:<br>Network:<br>Comments<br>Comments: | ilter<br>e interface and source<br>Source<br>lan<br>all-nets<br>\$ | : network, to | gether with destinat<br>Destination<br>van1<br>all-nats | tion interface and destination network. All parameters have to match for the rule to match. |  |
| Address Fi<br>Epecify source<br>Interface:<br>Network:<br>Comments:             | ilter<br>e interface and source<br>Source<br>lan<br>all-nets<br>S  | : network, to | getherwith destinat<br>Destination<br>wan1<br>all-nets  | tion interface and destination network. All parameters have to match for the rule to match. |  |

#### General:

Name: **dns-allow** Action: **NAT** Service: **dns-all** 

Source Interface: lan Source Network: lannet

Destination Interface: wan1 Destination Network: all-nets

| An IP rule specifies what action to perform on network traffic that matches the specified filter | viteria.  |
|--------------------------------------------------------------------------------------------------|-----------|
| General Log Settings NAT SAT SAT SLB Multiplex SAT                                               |           |
| 🛃 General                                                                                        | <b>5</b>  |
| Select if logging should be enabled and what severity to use.                                    |           |
| Enable logging                                                                                   |           |
| Log with severity: Default                                                                       |           |
|                                                                                                  | OK Cancel |

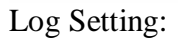

**Enable Logging** 

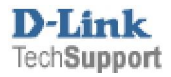

| General                                                                         |                                                               |             |                                                            |                                                                                            |
|---------------------------------------------------------------------------------|---------------------------------------------------------------|-------------|------------------------------------------------------------|--------------------------------------------------------------------------------------------|
| Name:                                                                           | group 1-ftp-only                                              | y           |                                                            |                                                                                            |
| Action:                                                                         | NAT                                                           | v           |                                                            |                                                                                            |
| Service:                                                                        | ftp-outbound                                                  | ~           |                                                            |                                                                                            |
| Schedule:                                                                       | (None)                                                        | *           |                                                            |                                                                                            |
| Address Fi<br>Specify source                                                    | <b>itter</b><br>Einterface and source                         | network, to | ogether with destinati                                     | ion interface and destination network. All parameters have to match for the rule to match. |
| Address Fi                                                                      | itter<br>e interface and source<br>Source                     | network, b  | ogether with destinati<br>Destination                      | ion interface and destination network. All parameters have to match for the rule to match. |
| Address Fi<br>Specify source<br>Interface:                                      | ilter<br>e interface and source<br>Source<br>Ian              | network, b  | ogether with destinati<br>Destination<br>wan1              | ion interface and destination network. All parameters have to match for the rule to match. |
| Address Fi<br>Specify source<br>Interface:<br>Network:                          | ilter<br>a interface and source<br>Source<br>lan<br>group1    | network, tr | ogether with destinati<br>Destination<br>wan1<br>all-nets  | ion interface and destination network. All parameters have to match for the rule to match. |
| Address Fi<br>Specify source<br>Interface:<br>Network:<br>Comments              | itter<br>interface and source<br>Source<br>lan<br>group1<br>S | network, b  | ogether with destinati<br>Destination<br>wan 1<br>all-nets | ion interface and destination network. All parameters have to match for the rule to match. |
| Address Fi<br>Specify source<br>Interface:<br>Network:<br>Comments<br>Comments: | itter<br>interface and source<br>Source<br>Ian<br>group1<br>S | network, tr | ogether with destinati<br>Destination<br>Van 1<br>all-nets | ion interface and destination network. All parameters have to match for the rule to match. |

General:

Name: group1-ftp-only (this will allow ftp access only for group1) Action: NAT Service: ftp-outbound

Source Interface: lan Source Network: group1

Destination Interface: wan1 Destination Network: all-nets

| <b>group1-ftp-only</b><br>An IP rule specifies what action to perform on network fraffic that matches the specified filter oriteria. |           |
|----------------------------------------------------------------------------------------------------|-----------|
| General Log Settings NAT SAT SAT SLB Multiplex SAT                                                                                   |           |
| n General                                                                                                    | 5         |
| Select if logging should be enabled and what severity to use.                                                                        |           |
| Enable logging                                                                                                    |           |
| Log with severify: Default                                                                                                    |           |
|                                                                                                    | OK Cancel |

Log Setting:

**Enable Logging** 

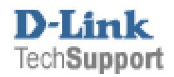

| General                                                                          |                                                            |              |                                                          |                                                                                          |    |
|----------------------------------------------------------------------------------|------------------------------------------------------------|--------------|----------------------------------------------------------|------------------------------------------------------------------------------------------|----|
| Name:                                                                            | group 2-http-o                                             | nly          |                                                          |                                                                                          |    |
| Action:                                                                          | NAT                                                        | ~            |                                                          |                                                                                          |    |
| Service:                                                                         | http-all                                                   | *            |                                                          |                                                                                          |    |
| Schedule:                                                                        | (None)                                                     | ~            |                                                          |                                                                                          |    |
| Address Fi                                                                       | ilter<br>interface and source                              | e network, t | ogether with destina                                     | ion interface and destination network. All parameters have to match for the rule to matc |    |
| Address Fi                                                                       | ilter<br>interface and source<br>Source                    | e network, t | ogether with destina<br>Destination                      | ion interface and destination network. All parameters have to match for the rule to matc | h. |
| Address Fi<br>Specify source<br>Interface:                                       | ilter<br>: interface and source<br>Source<br>lan           | e network, t | ogether with destina<br>Destination<br>wan 1             | ion interface and destination network. All parameters have to match for the rule to matc | h. |
| Address Fi<br>Specify source<br>Interface:<br>Network:                           | ilter<br>: interface and source<br>Source<br>Ian<br>group2 | e network, t | ogether with destina<br>Destination<br>wan1<br>all-nets  | ion interface and destination netwook. All parameters have to match for the rule to matc | h. |
| Address Fi<br>Specify source<br>Interface:<br>Network:<br>Comments               | ilter<br>Einterface and source<br>Source<br>Ian<br>group2  | e nebwork, t | ogether with destina<br>Destination<br>wan I<br>all-nets | ion interface and destination network. All parameters have to match for the rule to matc | h. |
| Address Fi<br>Specify source<br>Interface:<br>Network:<br>Comments:<br>Comments: | ilter<br>interface and source<br>Source<br>Ian<br>group2   | e network, t | ogether with destina<br>Destination<br>Wan I<br>all-nets | ion interface and destination network. All parameters have to match for the rule to matc | h. |

General:

Name: group2-http-only (this will allow http access only for group2) Action: NAT Service: http-all

Source Interface: lan Source Network: group2

Destination Interface: wan1 Destination Network: all-nets

| <b>group2-http-only</b><br>An IP rule specifies what action to perform on network traffic that matches the specified filter criteria. |           |
|----------------------------------------------------------------------------------------------------|-----------|
| General Log Settings NAT SAT SAT SLB Multiplex SAT                                                                                    |           |
| 🛃 General                                                                                                    | 5         |
| Select if logging should be enabled and what severity to use.                                                                         |           |
| ✓ Enable logging                                                                                                    |           |
| Log with severity: Default                                                                                                    |           |
|                                                                                                    | OK Cancel |

Log Setting:

**Enable Logging** 

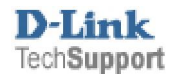

| General                                                             |                                                             |                |                                                         | Consequences with the                        |                                           |       |
|---------------------------------------------------------------------|-------------------------------------------------------------|----------------|---------------------------------------------------------|----------------------------------------------|-------------------------------------------|-------|
| Name:                                                               | arous 2-mail-on                                             | slu            |                                                         |                                              |                                           |       |
| Action:                                                             | NAT                                                         | ~              |                                                         |                                              |                                           |       |
| Service:                                                            | 0003                                                        | ~              |                                                         |                                              |                                           |       |
| Schedule:                                                           | (None)                                                      |                |                                                         |                                              |                                           |       |
|                                                                     |                                                             |                |                                                         |                                              |                                           |       |
| Address Fi<br>Specify source                                        | ilter<br>a interface and source                             | network, to    | gether with destin.                                     | n interface and destination network. All par | rameters have to match for the rule to ma | atch. |
| Address Fi<br>Specify source<br>Interface:                          | i <b>iter</b><br>e interface and source<br>Source<br>lan    | network, to    | gether with destin.<br>Destination<br>wan 1             | n interface and destination network. All par | rameters have to match for the rule to ma | atch. |
| Address Fi<br>Specify source<br>Interface:<br>Network:              | ilter<br>= interface and source<br>Source<br>lan<br>group3  | e network, top | gether with destin.<br>Destination<br>wan 1<br>all-nets | n interface and destination network. All par | rameters have to match for the rule to ma | atch. |
| Address Fi<br>Specify source<br>Interface:<br>Network:<br>Comments  | litter<br>E interface and source<br>Source<br>Ian<br>group3 | e network, to  | gether with destin.<br>Destination<br>wan 1<br>all-nets | n interface and destination network. All par | rameters have to match for the rule to ma | atoh. |
| Address Fi<br>Specify source<br>Interface:<br>Network:<br>Comments: | ilter<br>e interface and source<br>Source<br>lan<br>group3  | e network, top | gether with destin.<br>Destination<br>wan 1<br>all-nets | n interface and destination network. All par | rameters have to match for the rule to ma | atch. |

General:

Name: group3-mail-only (this will allow email access only for group3) Action: NAT Service: pop3

Source Interface: lan Source Network: group3

Destination Interface: wan1 Destination Network: all-nets

| <b>group3-mail-only</b><br>An IP rule specifies what action to perform on network traffic that matches the specified filter oriteria. |           |
|----------------------------------------------------------------------------------------------------|-----------|
| General Log Settings NAT SAT SAT SLB Multiplex SAT                                                                                    |           |
| 🛃 General                                                                                                    | 5         |
| Select if logging should be enabled and what severity to use.                                                                         |           |
| ✓ Enable logging                                                                                                    |           |
| Log with severity: Default V                                                                                                    |           |
|                                                                                                    | OK Cancel |

Log Setting:

**Enable Logging** 

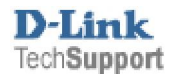

| General                                                                        |                                                                     |                                                           |                                                                                |                  |
|--------------------------------------------------------------------------------|---------------------------------------------------------------------|-----------------------------------------------------------|--------------------------------------------------------------------------------|------------------|
| Name:                                                                          | force-to-auth                                                       |                                                           |                                                                                |                  |
| Action:                                                                        | SAT                                                                 | *                                                         |                                                                                |                  |
| Service:                                                                       | http-all                                                            | *                                                         |                                                                                |                  |
| Schedule:                                                                      | (None)                                                              | v                                                         |                                                                                |                  |
| Address F                                                                      | ilter                                                               |                                                           |                                                                                |                  |
| Address Fi<br>Specify source                                                   | <b>ilter</b><br>e interface and source ne <sup>-</sup><br>Source    | twork, together with de<br>Destination                    | ination interface and destination network. All parameters have to match for th | e rule to match. |
| Address Fi<br>Specify source<br>Interface:                                     | itter<br>a interface and source ner<br>Source<br>lan                | twork, together with de<br>Destination                    | ination interface and destination network. All parameters have to match for th | e rule to match. |
| Address F<br>Specify source<br>Interface:<br>Network:                          | iller<br>interface and source net<br>Source<br>Ian<br>all-nets      | twok, together with de<br>Destination<br>wan1<br>all-nets | ination interface and destination network. All parameters have to match for th | e rule to match. |
| Address Fi<br>Specify source<br>Interface:<br>Network:<br>Comments             | ilter<br>interface and source ner<br>Source<br>Ian<br>all-nets<br>S | twok, together with de<br>Destination<br>van1<br>all-nets | ination interface and destination network. All parameters have to match for th | e rule to match. |
| Address Fi<br>Specify source<br>Interface:<br>Network:<br>Comments:            | ilter  interface and source net Source Ian all-nets S               | twok, together with de<br>Destination<br>Van1<br>all-nets | ination interface and destination network. All parameters have to match for th | e rule to match. |
| Address Fi<br>Specify source<br>Interface:<br>Network:<br>Comments<br>Comments | ilter  i therface and source net Source Ian all-nets S              | twok, together with de                                    | ination interface and destination network. All parameters have to match for th | e rule to match. |

General:

Name: force-to-auth Action: SAT Service: http-all

Source Interface: lan Source Network: all-nets

Destination Interface: wan1 Destination Network: all-nets

| force-to-auth<br>An IP rule specifies what action to perform on network traffic that matches the specified filter oriteria. |           |
|----------------------------------------------------------------------------------------------------|-----------|
| General Log Settings NAT SAT SAT SLB Multiplex SAT                                                                          |           |
| 🕣 General                                                                                                    | 5         |
| Select if logging should be enabled and what severity to use.                                                               |           |
| 🖌 Enable logging                                                                                                    |           |
| Log with severify: Default                                                                                                  |           |
|                                                                                                    | OK Cancel |

Log Setting:

**Enable Logging** 

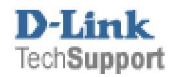

| force-to-a<br>An IP rule speci                                                                                  | th<br>eswhat action to perform on network traffic t                                           | hat matches the specified filter crit | teria.                                                                        |
|----------------------------------------------------------------------------------------------------|-----------------------------------------------------------------------------------------------|---------------------------------------|-------------------------------------------------------------------------------|
| Seneral                                                                                                    |                                                                                               |                                       | F5                                                                            |
| Translate the<br>Source IP Ad<br>Destination IF<br>To:<br>New IP Address:<br>New Port:<br>gaps<br>AlHto-One Map | ress<br>Address<br>Ian_ip<br>I This value<br>Ding: rewrite all destination IPs to a single IF | nay only be applied on TCP/UDP        | services with port set to either a single port number or a port range without |
|                                                                                                    |                                                                                               |                                       | OK Cancel                                                                     |

# SAT:

Select Destination IP Address and in New IP Address select lan-ip

# Click Ok.

Add another rule

| General                                                                         | Log Settings NAT                                                  | I P SAT P SA                                                       | I SLB               | Multiplex S     | AL              |                           |                   |                          |      |
|---------------------------------------------------------------------------------|-------------------------------------------------------------------|--------------------------------------------------------------------|---------------------|-----------------|-----------------|---------------------------|-------------------|--------------------------|------|
| General                                                                         |                                                                   |                                                                    |                     |                 |                 |                           |                   |                          |      |
| Name:                                                                           | allow-force                                                       |                                                                    |                     |                 |                 |                           |                   |                          |      |
| Action:                                                                         | Allow                                                             | *                                                                  |                     |                 |                 |                           |                   |                          |      |
| Service:                                                                        | http-all                                                          | *                                                                  |                     |                 |                 |                           |                   |                          |      |
| Schedule:                                                                       | (Nana)                                                            |                                                                    |                     |                 |                 |                           |                   |                          |      |
| Address Fi                                                                      | itter                                                             | vork, together with d                                              | estination          | n interface and | l destination r | network. All para         | neters have to m. | itch for the rule to mat | tch. |
| Address Fi<br>Specify source                                                    | itter<br>interface and source netwo<br>Source                     | vork, together with d<br>Destination<br>van 1                      | estin <i>a</i> tion | n interface and | l destination r | network. All para         | neters have to m. | toh for the rule to mat  | tch. |
| Address Fi<br>3pecify source<br>Interface:<br>Vetwork:                          | interface and source networks Source                              | vork, together with d<br>Destination<br>van 1<br>van 1             | estin ation         | n interface and | l destination r | network. All para         | neters have to m. | toh for the rule to mat  | bch. |
| Address Fi<br>Specify source<br>Interface:<br>Network:<br>Comments              | Iter<br>Interface and source network<br>Source<br>Ian<br>ell-nets | vork, together with d<br>Destination<br>van 1<br>van 1<br>all-nets | estination          | n interface and | l destination r | network. All p <i>ara</i> | neters have to m. | itoh for the rule to mat | tch. |
| Address Fi<br>opeoify source<br>nterface:<br>Network:<br>Comments:<br>Comments: | Iter Interface and source network Source Ian all-nets S           | vork, together with d<br>Destination<br>van1<br>all-nets           | estination<br>1     | n interface and | l destination r | network. All para         | neteis have to m. | toh for the rule to mat  | teh. |

General:

Name: allow-force Action: Allow Service: http-all

Source Interface: lan Source Network: all-nets

Destination Interface: wan1 Destination Network: all-nets

You can enable Logging on this rule as well.

Then click Ok.

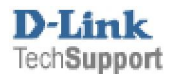

Once done you should see something like the below (They need to be in the same order as below).

| # 👻 | Name 🔻             | Action 🔫 | Source interface 🔻 | Source network 🔻 | Destination interface 🔻 | Destination network 🔻 | Service 🔻      |
|-----|--------------------|----------|--------------------|------------------|-------------------------|-----------------------|----------------|
| 1   | 💲 dns-allow        | 📆 NAT    | 🔝 lan              | 😼 all-nets       | 🔝 wani                  | 🗟 all-nets            | 🔯 dns-all      |
| 2   | 💲 group1-ftp-only  | 📆 NAT    | 🔝 lan              | 🗟 group1         | 🔤 wan1                  | 🗟 all-nets            | 🗑 ftp-outbound |
| з   | 🚦 group2-http-only | 📆 NAT    | 🔝 lan              | 😼 group2         | 🔯 wan1                  | 🗟 all-nets            | 🗑 http-all     |
| 4   | 🚦 group3-mail-only | 📆 NAT    | 🔝 lan              | 🗟 group3         | 🔝 wani                  | 🗟 all-nets            | 🗑 рорЗ         |
| 5   | 💈 force-to-auth    | 📶 SAT    | 🔝 lan              | 🗟 all-nets       | 🔝 wani                  | 🗟 all-nets            | 🗑 http-all     |
| 6   | 8 allow-force      | 🟦 Allow  | 🔝 lan              | 💡 all-nets       | 🔝 wani                  | 🗟 all-nets            | 🗑 http-all     |

If the rules are not in the same order **right click** on the name of the one that is out of order and then you can select to **move up** or **move down**.

## **Step 5: Save Setting**

**Click Configuration then Save and Activate** 

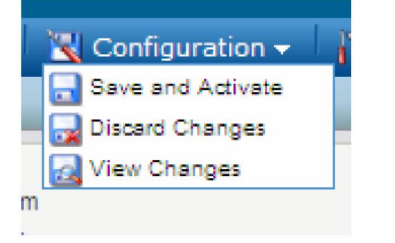

Then click Ok once more the confirm to save the settings.

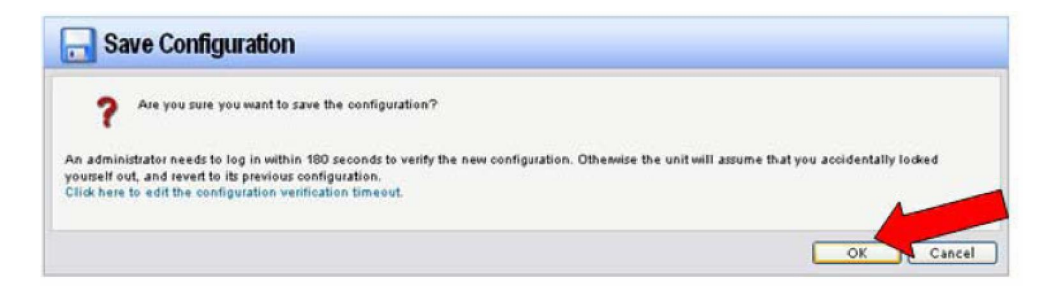

Wait around 15 seconds for the settings to be saved.

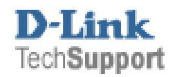

Once saved, try to access a web site.

You should get an **Authentication required** page. Enter in one of the username / passwords then click Submit, If the username you use has HTTP access the website should open.

To logout simple close the page.

Note: that if the user does not do anything for a period of time the login will time out (See step 4, Restrictions to change the time out).

| 省 Authentication requir                | ed - Microsoft Internet Explorer provided by D-Link Australi | ia 💶 🗖      |
|----------------------------------------|--------------------------------------------------------------|-------------|
| <u>File E</u> dit <u>V</u> iew Favorit | es <u>T</u> ools <u>H</u> elp                                | i Links » 🦺 |
| Address 🖉 http://www.smh               | .com.au/                                                     | 💙 🄁 Go      |
|                                        |                                                              | ~           |
|                                        | Authentication required                                      |             |
|                                        | Automation requires                                          |             |
|                                        | Transman                                                     |             |
|                                        |                                                              |             |
|                                        | Password:                                                    |             |
|                                        | Submit                                                       |             |
| L                                      |                                                              |             |
|                                        |                                                              |             |
|                                        |                                                              |             |
|                                        |                                                              |             |
|                                        |                                                              |             |
|                                        |                                                              |             |
|                                        |                                                              |             |
|                                        |                                                              |             |
|                                        |                                                              |             |
|                                        |                                                              |             |
|                                        |                                                              |             |
|                                        |                                                              | ~           |
| 🙆 Done                                 |                                                              | Internet    |

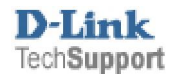